## Научно-образовательный центр "Информационная безопасность систем и технологий" ОАО "ПНИЭИ" и ФБГОУ ВПО "Пензенского государственного университета"

## Лабораторная работа №6 "Оценка гипотезы нормальности закона распределения расстояний Хэмминга между кодами "Свой" и "Чужой"

1. Подключите к ПЭВМ графический планшет любой фирмы, установите драйвер графического планшета. Запустите среду моделирования "БиоНейроАвтограф" (файл БиоНейроАвтограф.exe), при этом появится главное диалоговое окно программы.

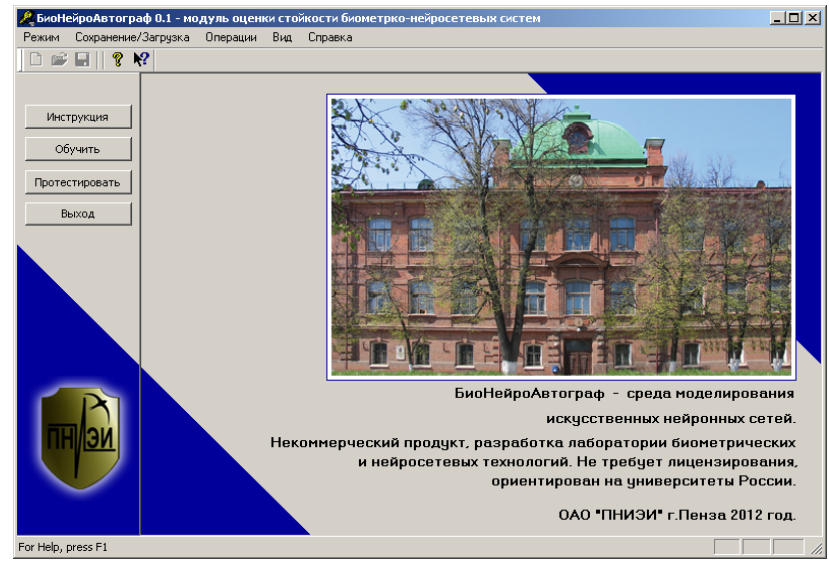

- 2. Выберите пункт меню "Режим".
- 3. Выберите режим "Задать пароль".

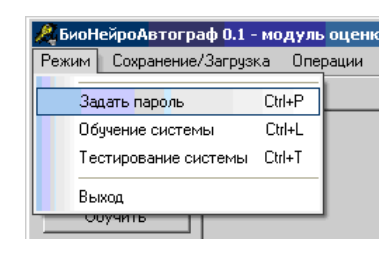

4. В появившемся диалоговом окне создания пароля в поле "Пользователь" введите свою фамилию или имя, под которым вы будете работать в системе.

| 🙈 Задать поль: | зовательский пароль                 | × |
|----------------|-------------------------------------|---|
| Пользователь : | Ivanov                              |   |
| Пароль :       |                                     | ø |
| Автон          | атически сгенерировать новый пароль |   |
|                | ОК Отмен                            | a |

5. Далее в поле "Пароль" задайте пароль из 32-х символов "*аааааа...аааааа*". Пароль вводится в латинской кодировке клавиатуры.

| 🙈 Задать польз | овательский пароль пароля           | × |
|----------------|-------------------------------------|---|
| Пользователь : | Ivanov                              |   |
| Пароль :       | aaaaaaaaaaaaaaaaaaaaaaaaaaaaaaaaaaa | ø |
| Автом          | атически сгенерировать новый пароль |   |
|                | ОК Отмен                            | a |

6. Далее нажмите "ОК".

7. В появившемся диалоговом окне нажмите "Да". После этого введённое имя пользователя и пароль будут использоваться при обучении и тестировании системы.

| БиоНейро | Автограф 0.1 💌                              |
|----------|---------------------------------------------|
| 2        | Использовать при обучении введённый пароль? |
|          | Да Нет                                      |

8. Если все пользовательские данные сохранены успешно, то появится сообщение об успешном создании пароля. Нажмите "ОК".

| Пароль з | адан 🗙                               |
|----------|--------------------------------------|
| (į)      | Можно приступать к обучению системы. |
|          | ок                                   |

9. После создания пароля можно приступать к обучению системы. Для этого в главном диалоговом окне программы нажмите кнопку "Обучить".

10. Появится диалоговое окно обучения с разлинованным полем ввода рукописных символов/слов. Рукописное слово-пароль вводить с помощью графического планшета.

11. В поле ввода введите один пример рукописного слова-пароля "*nap*" своим почерком, пользуясь манипулятором "мышь" или пером графического планшета (ввод слова печатными буквами не допускается), далее нажмите кнопку "Добавить образ".

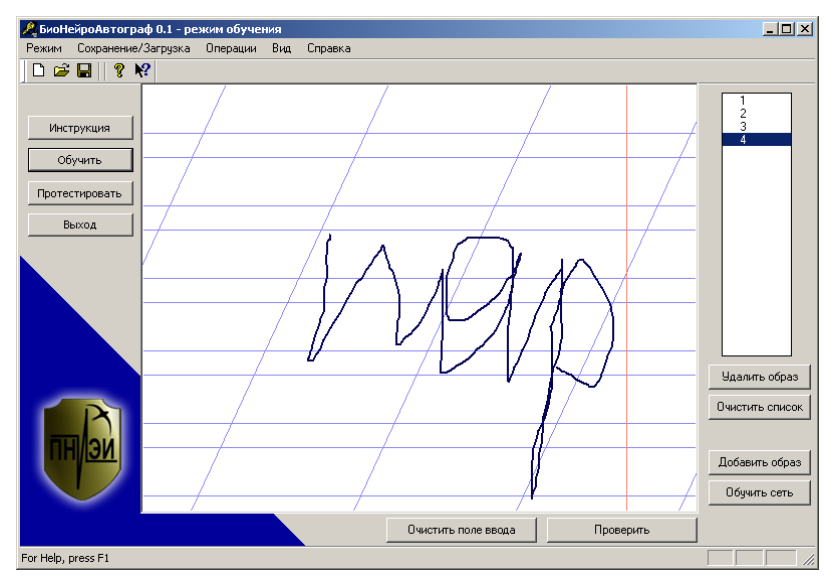

Повторите операцию ввода не менее 8 раз. Рукописные образы нужно писать быстро, опираясь на имеющиеся у вас подсознательные рефлексы, выработанные много лет назад на уроках чистописания.

12. После ввода достаточного количества примеров (8 – 12 рукописных слов) нажмите кнопку "Обучить сеть", при этом начнётся процесс обучения и через несколько секунд появится диалоговое окно с результатами обучения.

| 🙈 Результаты обучения і                                                                    | нейронной (                                                | ети.                                                 |                                                            |                                                         |                                   | x |
|--------------------------------------------------------------------------------------------|------------------------------------------------------------|------------------------------------------------------|------------------------------------------------------------|---------------------------------------------------------|-----------------------------------|---|
| Результаты обучения :                                                                      |                                                            |                                                      |                                                            |                                                         |                                   |   |
| Вы относитесь к 3 гр<br>Вероятность узнаван<br>Вероятность прохож,                         | уппе стабиль<br>ия своего 89<br>дения чужого               | ности.<br>1% с 1 попь<br>о е-23 - е-2                | ітки.<br>8.                                                |                                                         |                                   |   |
| Если Вас устраивают<br>обучения, если нет, т<br>1. Добавьте дополни<br>2. Можно попытаться | эти характе<br>о выполните<br>тельные обу<br>а сменить сло | ристики, т<br>одну из сл<br>ччающие пр<br>ово-пароль | о Вы должны<br>педующих ре<br>римеры и пер<br>, удалив все | и выйти из р<br>екомендаций<br>еобучите се<br>предыдущи | ежима<br>:<br>:ть;<br>:е примеры. |   |
| Возможные группы стабил                                                                    | ьности :                                                   |                                                      |                                                            |                                                         |                                   |   |
| □ 1 □ 2                                                                                    | 🔽 З                                                        | <b></b> 4                                            | 5                                                          | 6                                                       | <b>7</b>                          |   |
| Стабильный почерк                                                                          |                                                            |                                                      | >                                                          | Нестабиль                                               | ный почерк                        |   |
|                                                                                            |                                                            | ОК                                                   |                                                            |                                                         |                                   | 1 |
|                                                                                            |                                                            |                                                      |                                                            |                                                         |                                   |   |

Для закрытия окна нажмите кнопку "ОК"

13. Для проверки качества обучения введите контрольный рукописный образ "*nap*" и нажмите кнопку "Проверить". Если средство аутентификации вас узнаёт, то появится сообщение "Введен верный пароль!".

| 🥂 Проверка введенного пароля                                               | x |
|----------------------------------------------------------------------------|---|
| Сгенерированный нейросетью двоичный пароль:                                |   |
| 01100001 - 01100001 - 01100001 - 01100001 - 01100001 - 01100001 - 01100001 | ] |
| 01100001 - 01100001 - 01100001 - 01100001 - 01100001 - 01100001 - 01100001 |   |
| 01100001 - 01100001 - 01100001 - 01100001 - 01100001 - 01100001 - 01100001 |   |
| 01100001 - 01100001 - 01100001 - 01100001 - 01100001 - 01100001 - 01100001 |   |
| Введен верный пароль!                                                      | 1 |
| Число несовпавших символов двоичного ключа: 0. 🛛 💙                         |   |
|                                                                            |   |
| ОК Символьное представление                                                | 1 |

14. Воспроизведите попытки атаки, когда "Чужой" не знает правильный пароль. Для этой цели напишите произвольное слово и нажмите "Проверить".

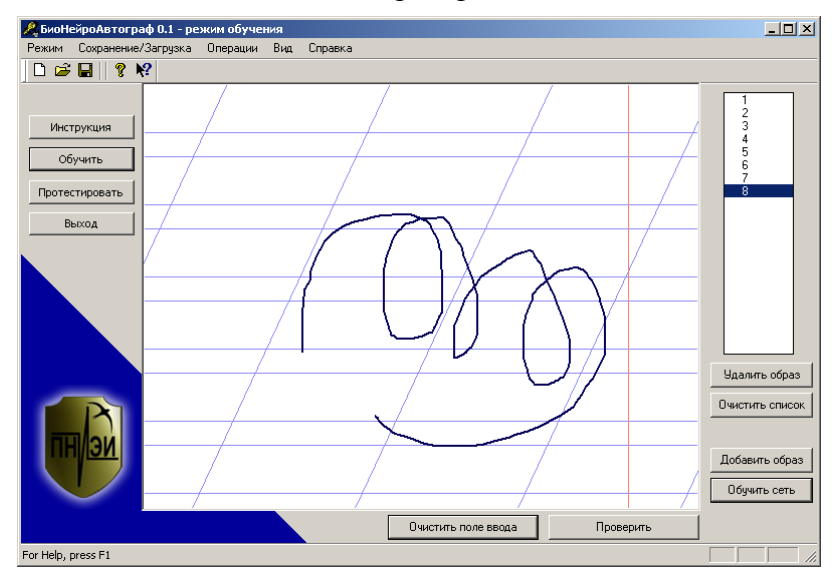

При этом нейронная сеть перестает узнавать образ. Убедитесь в этом, рассматривая полученный ключ в двоичной и символьной кодировках.

| Проверка введенного пароля                                                            | x |
|---------------------------------------------------------------------------------------|---|
| Сгенерированный нейросетью двоичный пароль:                                           |   |
| 01*00001 - 0*1***0* - 011*00*1 - **1***01 - 01**0*01 - 0*1**001 - 0***00*1 - 0*100*0* |   |
| ****0**1 - 0110***1 - 01100*01 - 0110***1 - 0*10*001 - *1*00**1 - 0*1***01 - 0*1*0001 |   |
| *1*000*1 - *11000*1 - 0**0*0** - *110*001 - 0*1000*1 - *1100*0* - 01****01 - 0*1*00** |   |
| 01*00001 - 0*100001 - 0***0001 - *1*0*0*1 - 0110*001 - 0*1**00* - 011*0001 - **100*0* | _ |
| Введен неверный пароль!                                                               | 1 |
| Число несовпавших символов двоичного ключа: 95.                                       |   |
|                                                                                       |   |
| ОК Символьное представление                                                           |   |

15. Сохраните все обучающие примеры в отдельный файл, выбрав пункт меню "Сохранение/Загрузка" подпункт "Сохранить образы на диск" или нажатием на кнопку с пиктограммой дискеты.

16. Удалите все обучающие примеры из списка, нажав кнопку "Очистить список".

17. Создайте тестовую базу образов "Чужие". Тестовая база должна содержать от 128 до 256 различных рукописных слов. Ввод и добавление тестовых образов в список осуществляется аналогично вводу обучающих образов.

18. Сохраните сформированную тестовую базу (пункт меню "Сохранение/Загрузка" подпункт "Сохранить образы на диск").

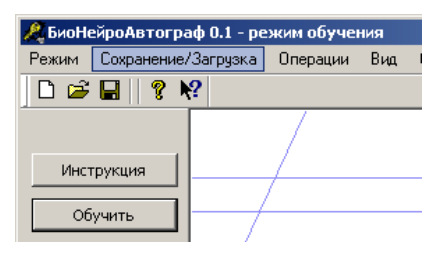

Допускается использование готовой базы образов "все Чужие", созданной совместными усилиями нескольких человек. Загрузка сформированной ранее базы образов осуществляется с помощью подпункта "Загрузить образы с диска" меню "Сохранение/Загрузка". В появившемся диалоговом окне необходимо выбрать файл с образами, например, "256\_ВСЕ\_ЧУЖИЕ.dat". Загруженные примеры рукописных слов отображаются в списке.

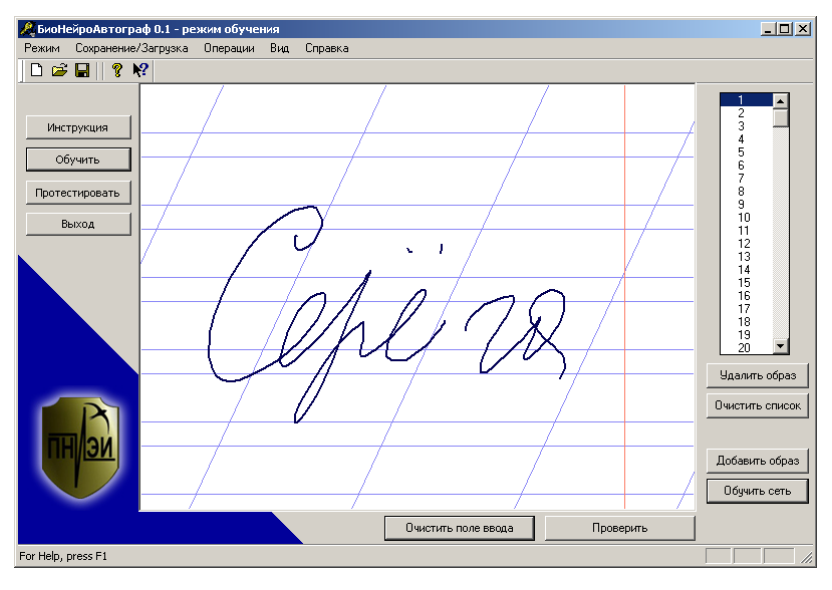

19. Выберите один из загруженных примеров, щёлкнув по его номеру "мышкой" в списке образов. Проверьте насколько выбранный образ отличается от обучающих, нажав на кнопку "Проверить".

20. Для ускоренного тестирования обученной нейронной сети на загруженных образах выберите режим проверки, установив галочку возле подпункта "Режим проверки" пункта меню "Операции".

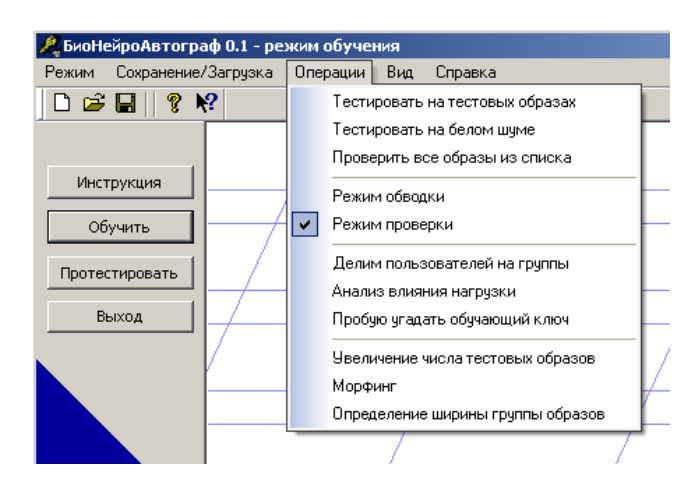

В этом режиме вы видите расстояние/меру Хемминга между обучающим ключом и ключом, полученном на тестовом образе. Чем сильнее тестовый образ отличается от обучающего, тем больше мера Хемминга. На обучающих образах мера равна нулю.

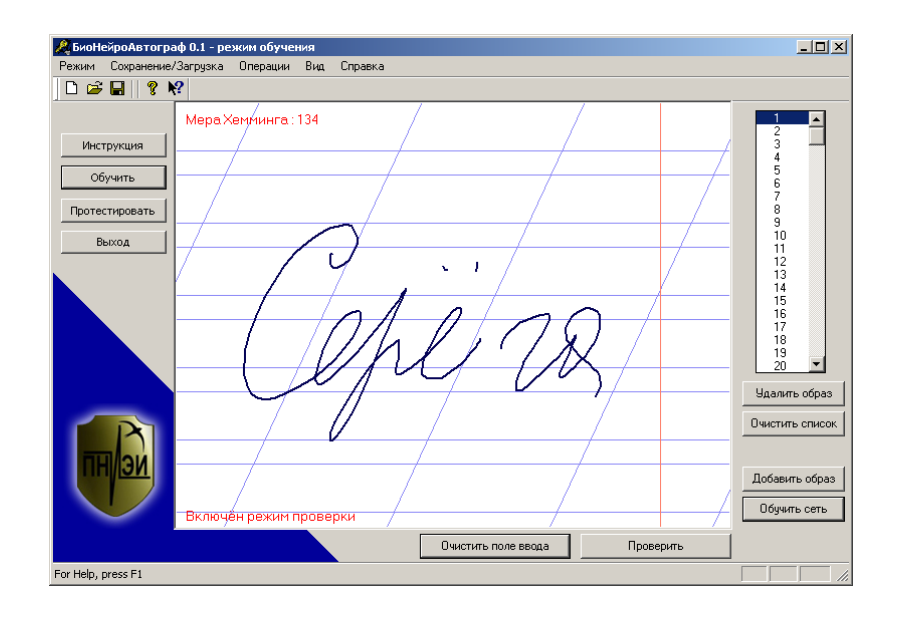

21. Протестируйте обученную нейронную сеть на всех тестовых образах и сформируйте таблицу попадания расстояний Хемминга в разные интервалы, факт попадания меры Хемминга в определённый интервал отмечайте символом '\*'. Например, на рисунке выше мера Хемминга на образе "Серёга" равна 134, следовательно '\*' ставится в интервал 130 – 140 бит. После окончания тестирования подсчитывается количество '\*' в разных интервалах и заполняется столбец "Число попаданий" (таблица 1).

| Таблица 1           |                                    |                      |
|---------------------|------------------------------------|----------------------|
| Интервал расстояний | Отметки факта попадания в интервал | Число попаданий      |
| 20-30 бит           | *                                  | $n_1=1$              |
| 30 – 40 бит         | *****                              | n <sub>2</sub> =7    |
| 40 – 50 бит         | *                                  | n <sub>3</sub> =1    |
| 50 – 60 бит         | *****                              | n <sub>4</sub> =11   |
| 60 – 70 бит         | ****                               | n <sub>5</sub> =5    |
| 70 – 80 бит         | *****                              | n <sub>6</sub> =16   |
| 80 – 90 бит         | *****                              | n <sub>7</sub> =15   |
| 90 – 100 бит        | *****                              | n <sub>8</sub> =19   |
| 100 – 110 бит       | ******                             | n <sub>9</sub> =30   |
| 110 – 120 бит       | *****                              | n <sub>10</sub> =22  |
| 120 – 130 бит       | ******                             | n <sub>11</sub> =32  |
| 130 – 140 бит       | *****                              | n <sub>12</sub> =23  |
| 140 – 150 бит       | *****                              | n <sub>13</sub> =16  |
| 150 – 160 бит       | ****                               | $n_{14}=11$          |
| 160 – 170 бит       | *****                              | $n_{15}=14$          |
| 170 – 180 бит       | ****                               | n <sub>16</sub> =9   |
| 180 – 190 бит       | *****                              | n <sub>17</sub> =7   |
| 190 – 200 бит       | ****                               | n <sub>18</sub> =5   |
| 200 – 210 бит       | **                                 | $n_{19}=2$           |
| 210-220 бит         | ***                                | n <sub>20</sub> =3   |
|                     |                                    | $\sum n_i = N = 256$ |

22. Вычислите математическое ожидание и среднеквадратическое отклонение расстояний Хэмминга. Для этого необходимо запустить тестирование на тестовых образах (пункт меню "Операции" подпункт "Тестировать на тестовых образах") и в появившемся окне указать путь к файлу с тестовыми образами.

| <b>Д</b> БиоНейроАвтограф 0.1 - режим обучения |                                                             |  |  |
|------------------------------------------------|-------------------------------------------------------------|--|--|
| Режим Сохранение/Загрузки                      | з Операции Вид Справка                                      |  |  |
| 🗅 🚔 🖬 🛛 🤋 📢                                    | Тестировать на тестовых образах                             |  |  |
| Инструкция                                     | Тестировать на белом шуме<br>Проверить все образы из списка |  |  |
|                                                | Режим обводки                                               |  |  |
| Обучить                                        | Режим проверки                                              |  |  |
| Протестировать                                 | Делим пользователей на группы<br>Анализ влияния нагризки    |  |  |
| Выход                                          | Пробую угадать обучающий ключ                               |  |  |
|                                                | Увеличение числа тестовых образов<br>Морфинг                |  |  |
|                                                | Определение ширины группы образов                           |  |  |
|                                                |                                                             |  |  |

После завершения тестирования выводится диалоговое окно с результатами.

| Тестирование завершено за: 00:00                   | D:00:02.      |
|----------------------------------------------------|---------------|
| Количество проверенных файлов :                    | 1             |
| Количество проверенных образов :                   | 256           |
| ПАНАЛИЗ ПОЛУЧЕННЫХ МЕЛ Хемминга :                  |               |
| Матожидание : 120.                                 | 215           |
| Дисперсия : 37.92<br>Качество : 3.170              | 8             |
| Минимальное значени                                | e:29          |
| Максимальное значени<br>Количество образов с мерой | е:216         |
| Стойкость к атакам подбора ра                      | вна: 10^3.090 |
| Итоговые графики                                   | Закрыть       |

Из экранной формы видно, что значение математического ожидания меры Хемминга E(h) на тестовых образах равно 120.215, а среднеквадратическое отклонение  $\sigma(h)$  равно 37.928.

23. Вычислите среднюю вероятность попадания в выделенные ранее интервалы для нормального закона распределения значений со значениями первых статистических моментов E(h) = 120.215,  $\sigma(h) = 37.928$  по следующей формуле:

$$p = \frac{1}{\sigma(h)\sqrt{2\pi}} \cdot \int_{\text{left}}^{\text{right}} e^{-\frac{(x-E(h))^2}{2\sigma(h)^2}} \cdot dx , \qquad (1)$$

где *left* – левая граница рассматриваемого интервала; *right* – правая граница рассматриваемого интервала. Полученные данные сведите в таблицу 2.

Таблица 2.

| Интервал расстояний | Теоретическая вероятность попадания в интервал |
|---------------------|------------------------------------------------|
| 20-30 бит           | $p_1 = 0.0045585$                              |
| 30 – 40 бит         | $p_2 = 0.00851081$                             |
| 40 – 50 бит         | $p_3 = 0.01482712$                             |
| 50 – 60 бит         | $p_4 = 0.02410355$                             |
| 60 – 70 бит         | $p_5 = 0.03656314$                             |
| 70 – 80 бит         | $p_6 = 0.05175414$                             |
| 80 – 90 бит         | p <sub>7</sub> = 0.06835748                    |
| 90 – 100 бит        | $p_8 = 0.08424939$                             |
| 100 – 110 бит       | $p_9 = 0.09689191$                             |
| 110 – 120 бит       | $p_{10} = 0.10397968$                          |
| 120 – 130 бит       | $p_{11} = 0.10412372$                          |
| 130 – 140 бит       | $p_{12} = 0.09729513$                          |
| 140 – 150 бит       | $p_{13} = 0.08483455$                          |
| 150 – 160 бит       | $p_{14} = 0.0690231$                           |
| 160 – 170 бит       | $p_{15} = 0.05240297$                          |
| 170 – 180 бит       | $p_{16} = 0.03712417$                          |
| 180 – 190 бит       | $p_{17} = 0.02454125$                          |
| 190 – 200 бит       | $p_{18} = 0.01513823$                          |
| 200 – 210 бит       | $p_{19} = 0.00871347$                          |
| 210-220 бит         | $p_{20} = 0.00467999$                          |
|                     |                                                |

24. Вычислите значение хи-квадрат с 20 степеням свободы:

$$\chi^{2} = \sum_{i=1}^{20} \frac{(n_{i} - N \cdot p_{i})^{2}}{N \cdot p_{i}} = 2.91,$$

где N-число выполненных опытов (N=256);

n<sub>i</sub> – число попаданий в i-й интервал;

 $p_i-$  теоретическая вероятность попадания в интервал, если гипотеза нормальности распределения верна.

25. Вычислите вероятность того, что гипотеза нормальности для полученных данных выполняется:

$$P = 1 - \alpha(17, 2.91) = 1 - \int_{0}^{2.91} p(\chi^{2}(17, u)) du = 0.99986,$$

где *α* – кантиль хи-квадрат распределения;

 $p(\chi^2(17,u))$  – плотность хи-квадрат распределения значений с 17 степенями свободы.

Выбрано число степеней свободы (17 = 20-1-2), уменьшенное в сравнении с обычной оценочной величиной (20-1) из-за того, что 2 момента (математическое ожидание и среднеквадратическое отклонение в формуле (1)) вычислялись на той же самой выборке исходных данных.

**ВЫВО**Д: гипотеза нормальности полученного распределения значений расстояний Хемминга верна с вероятностью 0.99986 по критерию хи-квадрат с 17 степенями свободы. Стойкость к атакам подбора тестируемого нейросетевого преобразователя биометрия-код (10<sup>3</sup>) сопоставима с обратной величиной квантиля хи-квадрат распределения, используемого при проверке гипотезы.